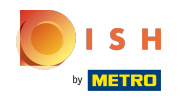

#### Kliknite na Web adresa.

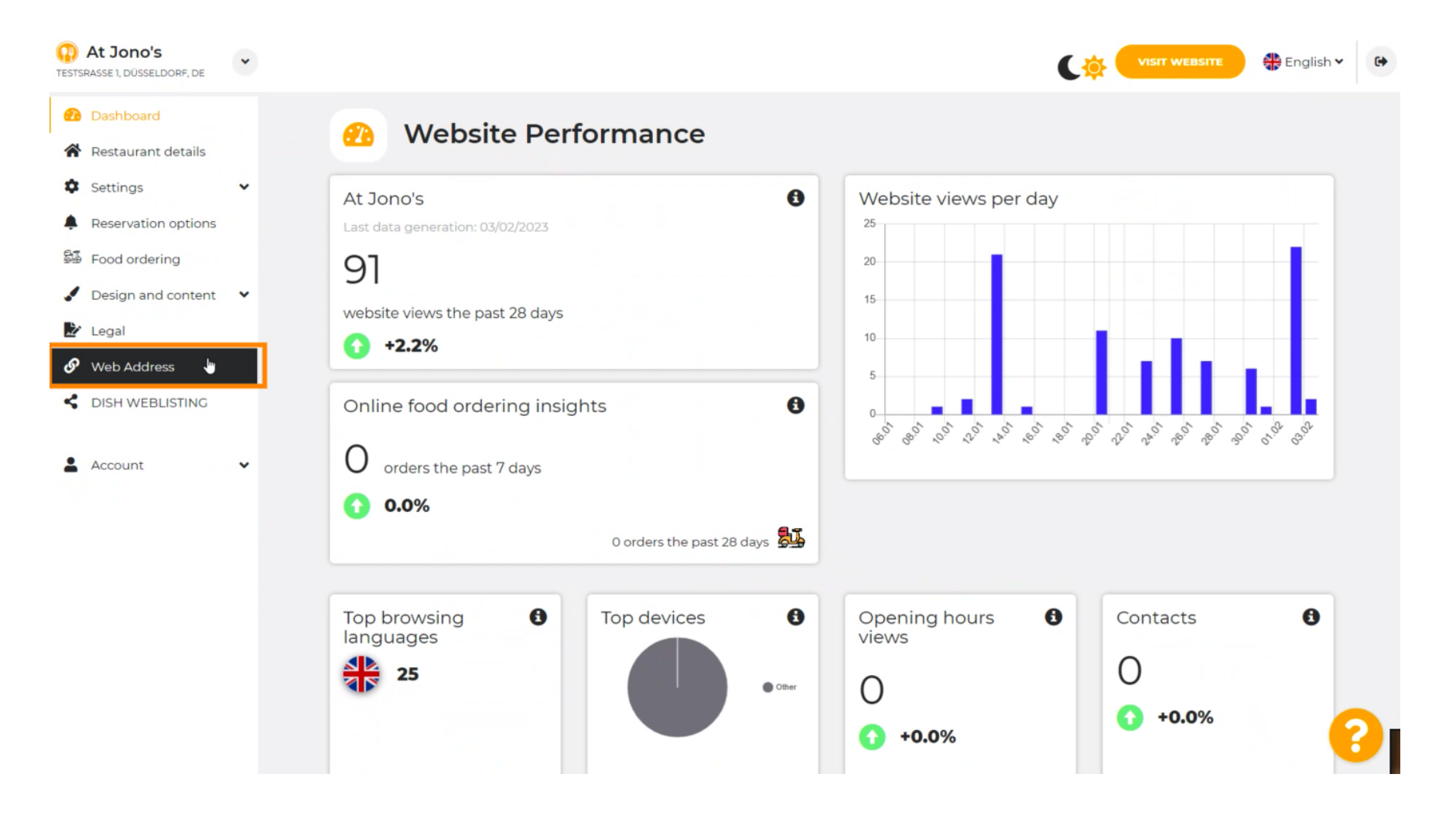

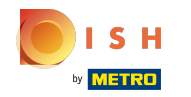

(i) Promijenite svoju web adresu s domenom koju nudi DISH.

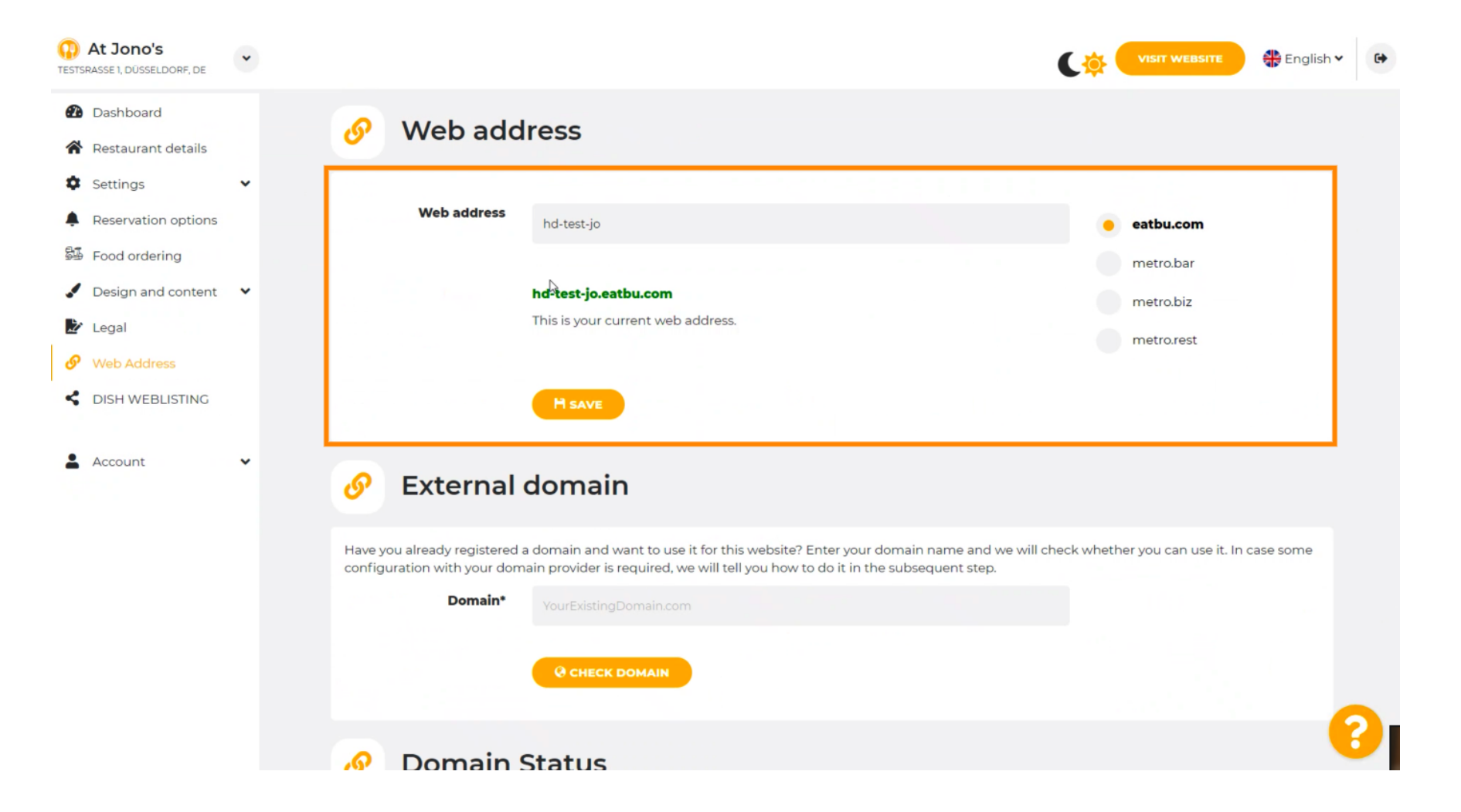

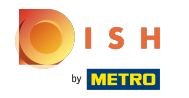

### Pritisnite tekstualno polje i dodajte željenu domenu.

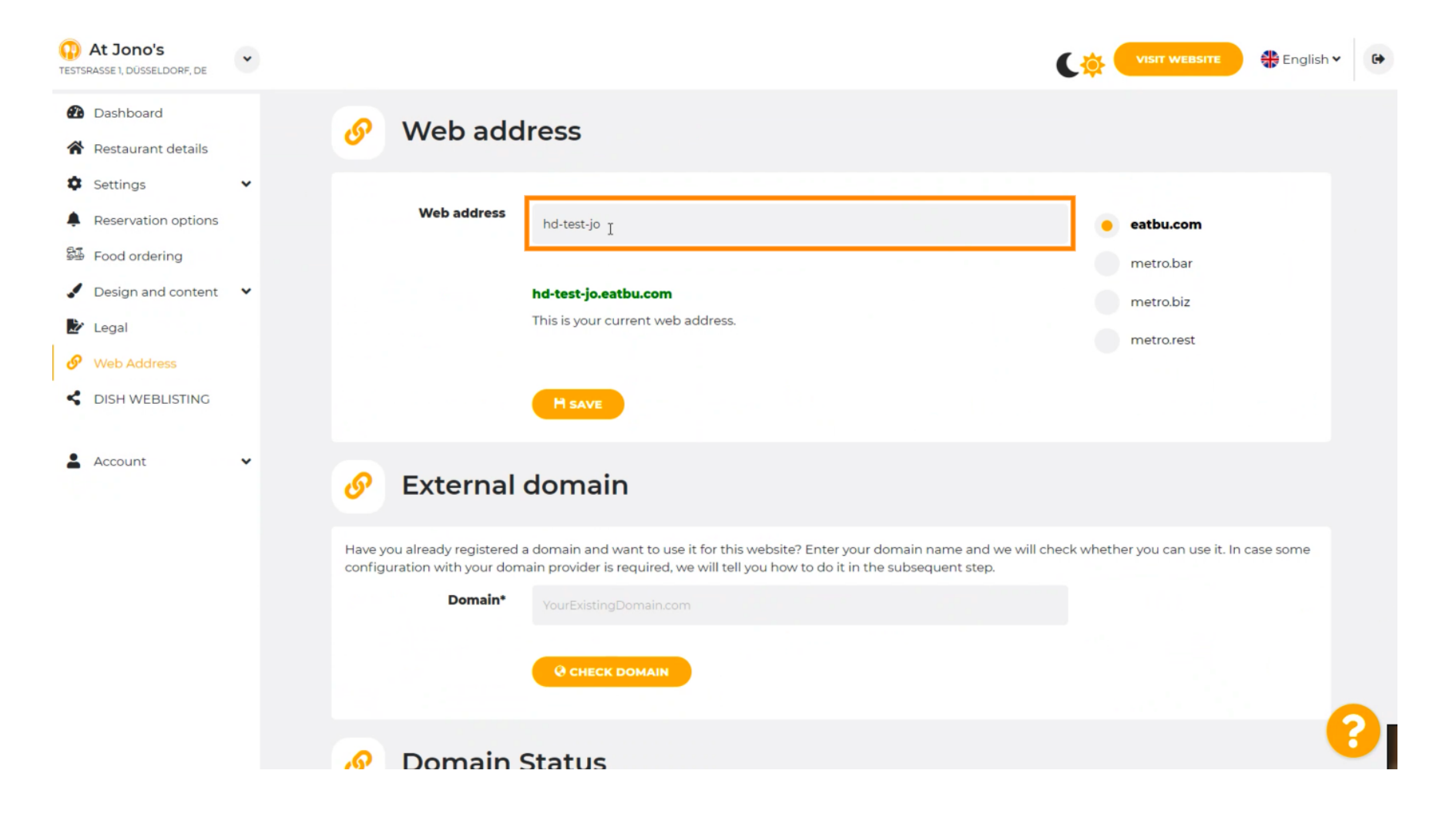

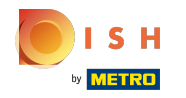

# () Ovo su domene unutar DISH-a.

| At Jono's     TESTSRASSE 1, DÜSSELDORF, DE                                                                                                    | • |                                                                                                    | VISIT WEBSITE 🕀 English Y 🚱                                                             |
|----------------------------------------------------------------------------------------------------|---|----------------------------------------------------------------------------------------------------|-----------------------------------------------------------------------------------------|
| <ul><li>Dashboard</li><li>Restaurant details</li></ul>                                                                                                    |   | 🔗 Web address                                                                                                    |                                                                                         |
| <ul> <li>Settings</li> <li>Reservation options</li> <li>Food ordering</li> <li>Design and content</li> <li>Legal</li> <li>Web Address</li> <li>DISH WEBLISTING</li> </ul> | • | Web address<br>hd-test-jo.eatbu.com<br>This is your current web address.                                                                                                    | <ul> <li>eatbu.com</li> <li>metro.bar</li> <li>metro.biz</li> <li>metro.rest</li> </ul> |
| Account                                                                                                    | ~ | 🔗 External domain                                                                                                    |                                                                                         |
|                                                                                                    |   | Have you already registered a domain and want to use it for this website? Enter your domain name and we will configuration with your domain provider is required, we will tell you how to do it in the subsequent step.  Domain* YourExistingDomain.com  C CHECK DOMAIN | check whether you can use it. In case some                                              |
|                                                                                                    |   | Domain Status                                                                                                    | 8                                                                                       |

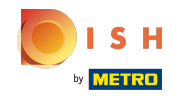

 $(\mathbf{i})$ 

Ovdje možete vidjeti svoju trenutnu web adresu. Napomena: tekst se čita, ako domena nije dostupna.

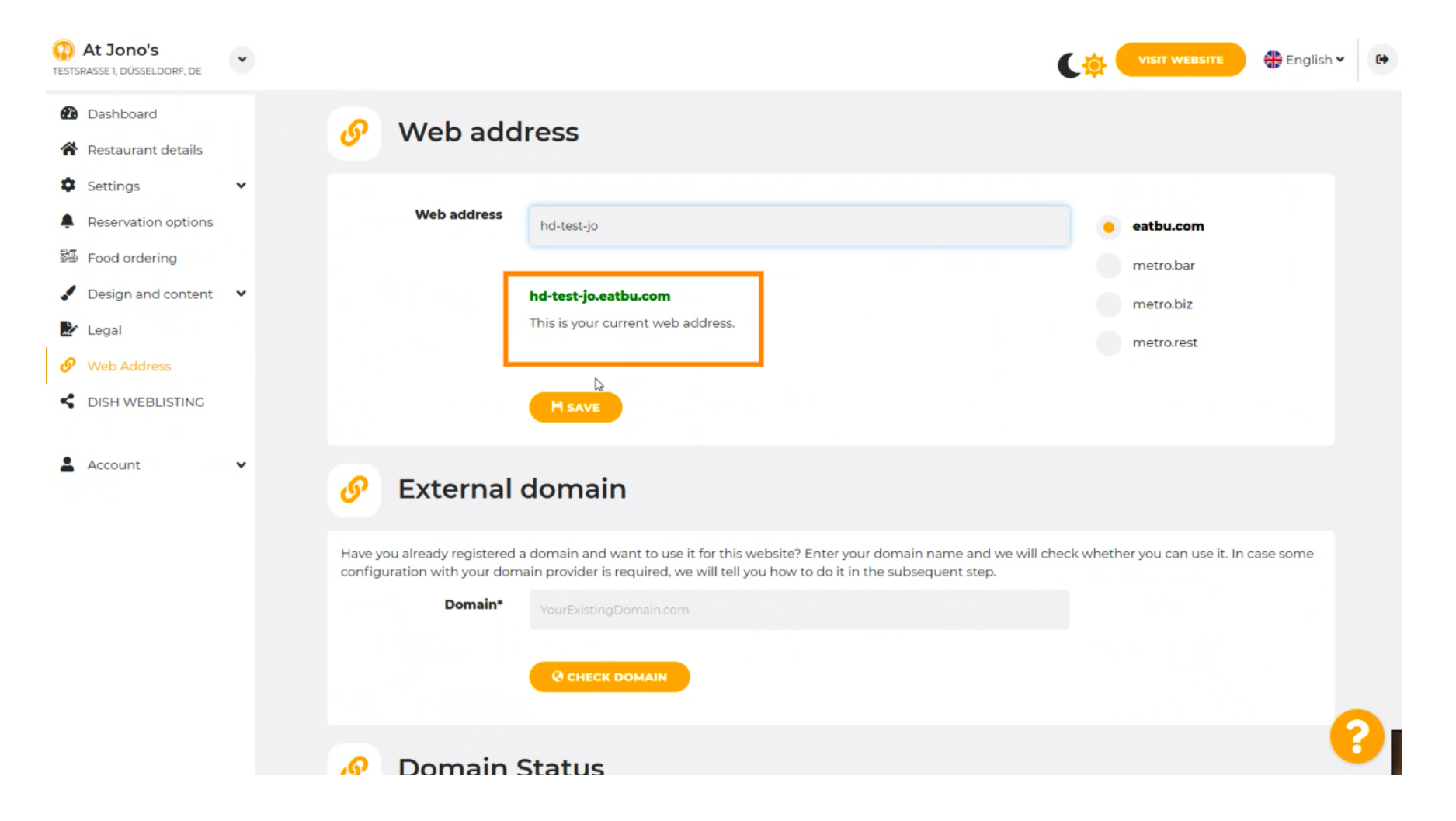

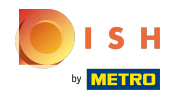

#### Kliknite na SPREMI.

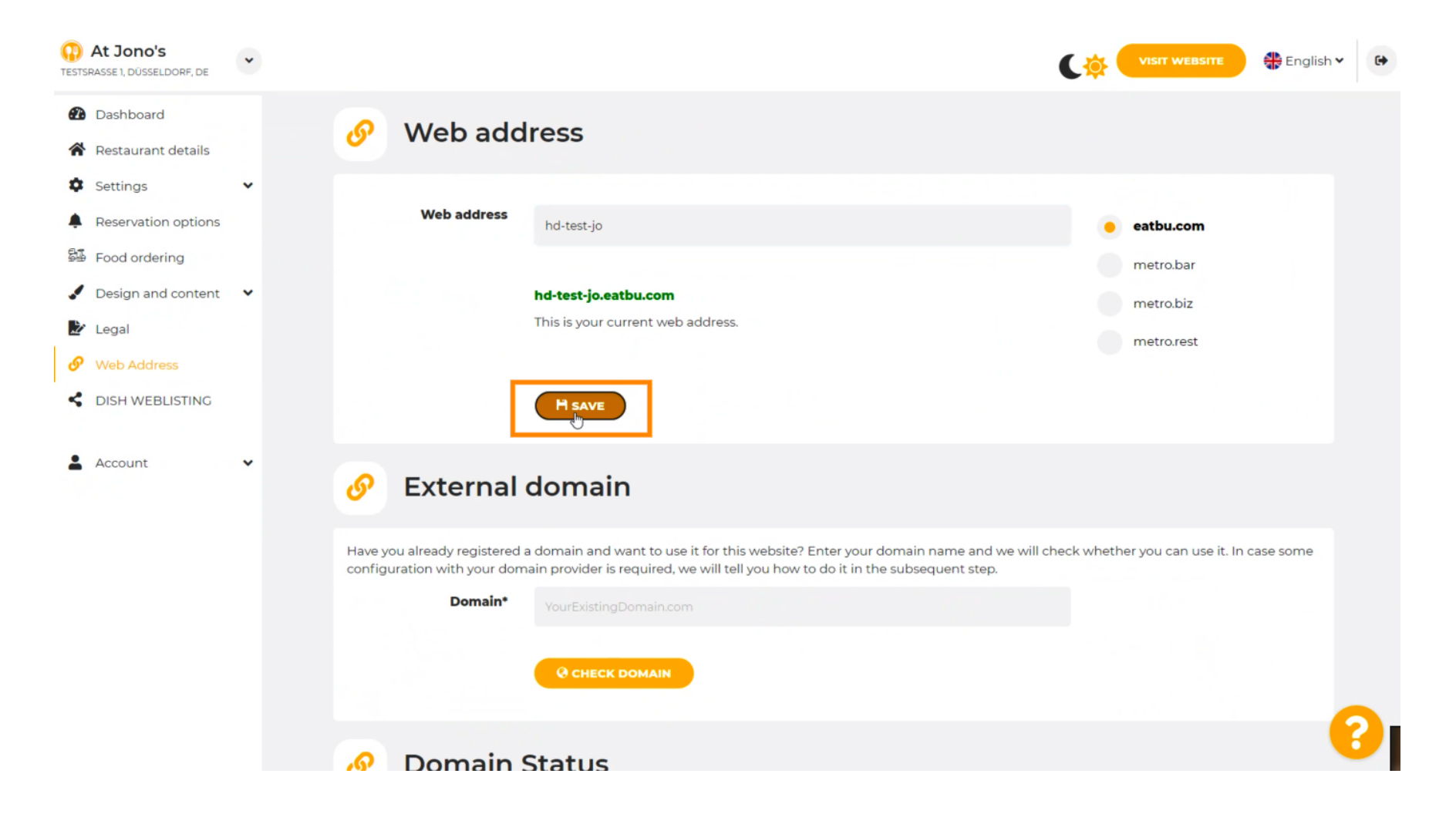

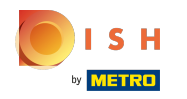

# () Vaše izmjene su spremljene.

| At Jono's     TESTSRASSE 1, DÜSSELDORF, DE             | • |                                                           |                                                                                                    | (🔅 (     | VISIT WEBSITE 🕀 Englis           | sh 🗸 🕒 |
|--------------------------------------------------------|---|-----------------------------------------------------------|----------------------------------------------------------------------------------------------------|----------|----------------------------------|--------|
| <ul><li>Dashboard</li><li>Restaurant details</li></ul> |   | 🔗 Web add                                                 | ress                                                                                                    |          |                                  |        |
| <ul><li>Settings</li><li>Reservation options</li></ul> | ~ | ✔ Your changes have been                                  | a saved.                                                                                                    |          |                                  |        |
| Food ordering                                          |   | Web address                                               | hd-test-jo                                                                                                    | ٠        | eatbu.com                        |        |
| Legal                                                  |   |                                                           | hd-test-jo.eatbu.com                                                                                                    |          | metro.bar<br>metro.biz           |        |
| Web Address     DISH WEBLISTING                        |   |                                                           | This is your current web address.                                                                                                    |          | metro.rest                       |        |
| Account                                                | ¥ |                                                           | H SAVE                                                                                                    |          |                                  |        |
|                                                        |   | 🔗 External                                                | domain                                                                                                    |          |                                  |        |
|                                                        |   | Have you already registered a configuration with your dom | a domain and want to use it for this website? Enter your domain name and we will cher<br>ain provider is required, we will tell you how to do it in the subsequent step. | ck wheth | ner you can use it. In case some |        |
|                                                        |   | Domain*                                                   | YourExistingDomain.com                                                                                                    |          |                                  |        |
|                                                        |   |                                                           | CHECK DOMAIN                                                                                                    |          |                                  | 0      |

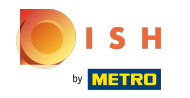

Dodajte prilagođenu domenu odlaskom na Vanjsku domenu.

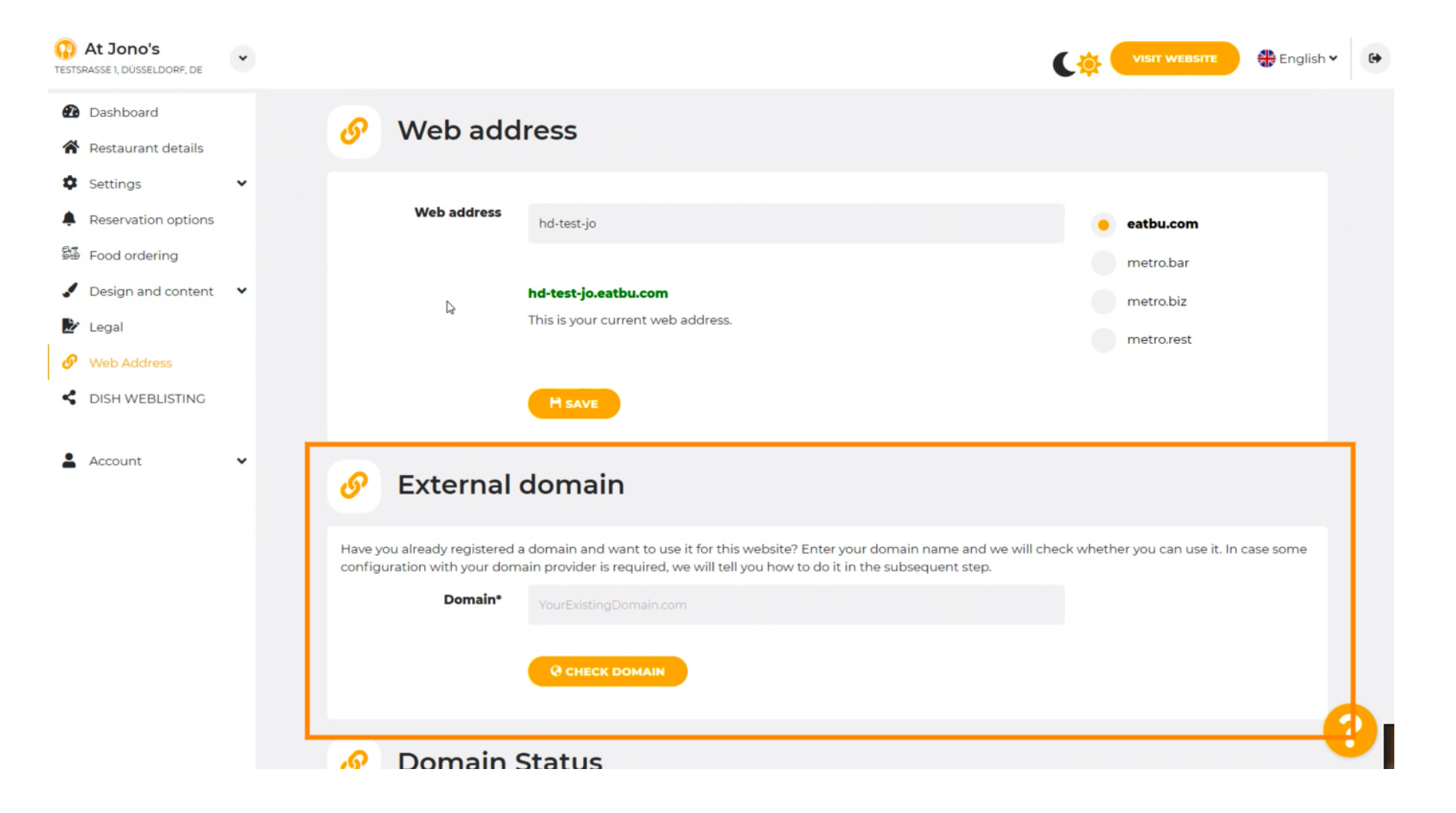

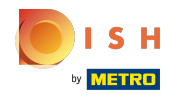

# • Kliknite na tekstualno polje i dodajte svoju prilagođenu domenu.

| At Jono's     TESTSRASSE 1, DÜSSELDORF, DE | * |                                                                               |                                                                                                    | (🌞 (      | VISIT WEBSITE 🔂 Englis          | sh 🗸 😝 |
|--------------------------------------------|---|-------------------------------------------------------------------------------|----------------------------------------------------------------------------------------------------|-----------|---------------------------------|--------|
| Dashboard                                  |   | Web address                                                                   | hd-test-jo                                                                                                    | •         | eatbu.com                       |        |
| Restaurant details                         |   |                                                                               |                                                                                                    |           | metro.bar                       |        |
| Settings                                   | ~ | ho                                                                            | d-test-jo.eatbu.com                                                                                                    |           | metro.biz                       |        |
| Reservation options                        |   | Th                                                                            | nis is your current web address.                                                                                                    |           | metro.rest                      |        |
| 😼 Food ordering                            |   |                                                                               |                                                                                                    |           |                                 |        |
| 🖌 Design and content                       | ~ |                                                                               | H save                                                                                                    |           |                                 |        |
| 🎽 Legal                                    |   | <sup>pu</sup>                                                                 |                                                                                                    |           |                                 |        |
| 🔗 Web Address                              |   |                                                                               |                                                                                                    |           |                                 |        |
| CISH WEBLISTING                            |   | 🔗 External de                                                                 | omain                                                                                                    |           |                                 |        |
| Account                                    | ~ | Have you already registered a do<br>configuration with your domain<br>Domain* | omain and want to use it for this website? Enter your domain name and we will ch<br>provider is required, we will tell you how to do it in the subsequent step.<br>YourExistingDomain.com | eck wheth | er you can use it. In case some |        |
|                                            |   | 🔗 Domain St                                                                   | atus                                                                                                    |           |                                 |        |
|                                            |   | Published                                                                     |                                                                                                    |           |                                 | 0      |

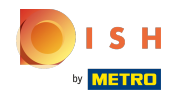

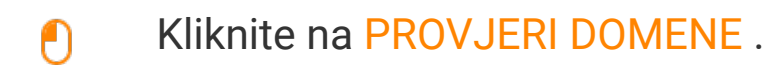

| At Jono's     TESTSRASSE 1, DÜSSELDORF, DE                                                          | • | VISIT WEBSITE English 🗸 🕞                                                                                                    |
|----------------------------------------------------------------------------------------------------|---|----------------------------------------------------------------------------------------------------|
| <ul><li>Dashboard</li><li>Restaurant details</li></ul>                                              |   | H SAVE                                                                                                    |
| Settings     Reservation options                                                                    | * | 🔗 External domain                                                                                                    |
| <ul> <li>Design and content</li> <li>Legal</li> <li>Web Address</li> <li>DISH WEBLISTING</li> </ul> | ¥ | Have you already registered a domain and want to use it for this website? Enter your domain name and we will check whether you can use it. In case some configuration with your domain provider is required, we will tell you how to do it in the subsequent step.  Domain*  www.thejonoribeiro.com  Cenect Domain |
| Account                                                                                             | ~ | 🔗 Domain Status                                                                                                    |
|                                                                                                    |   | Published Thu, Apr 21, 13:26 PM Your website is currently published online! Visit your website anytime by "visit website" or by looking for it on search engines. You can unpublish your website by clicking the button below. INPUBLISH MY WEBSITE                                                                |

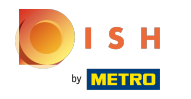

Ovdje možete vidjeti je li domena aktivna te tko je vlasnik i gdje je registrirana.

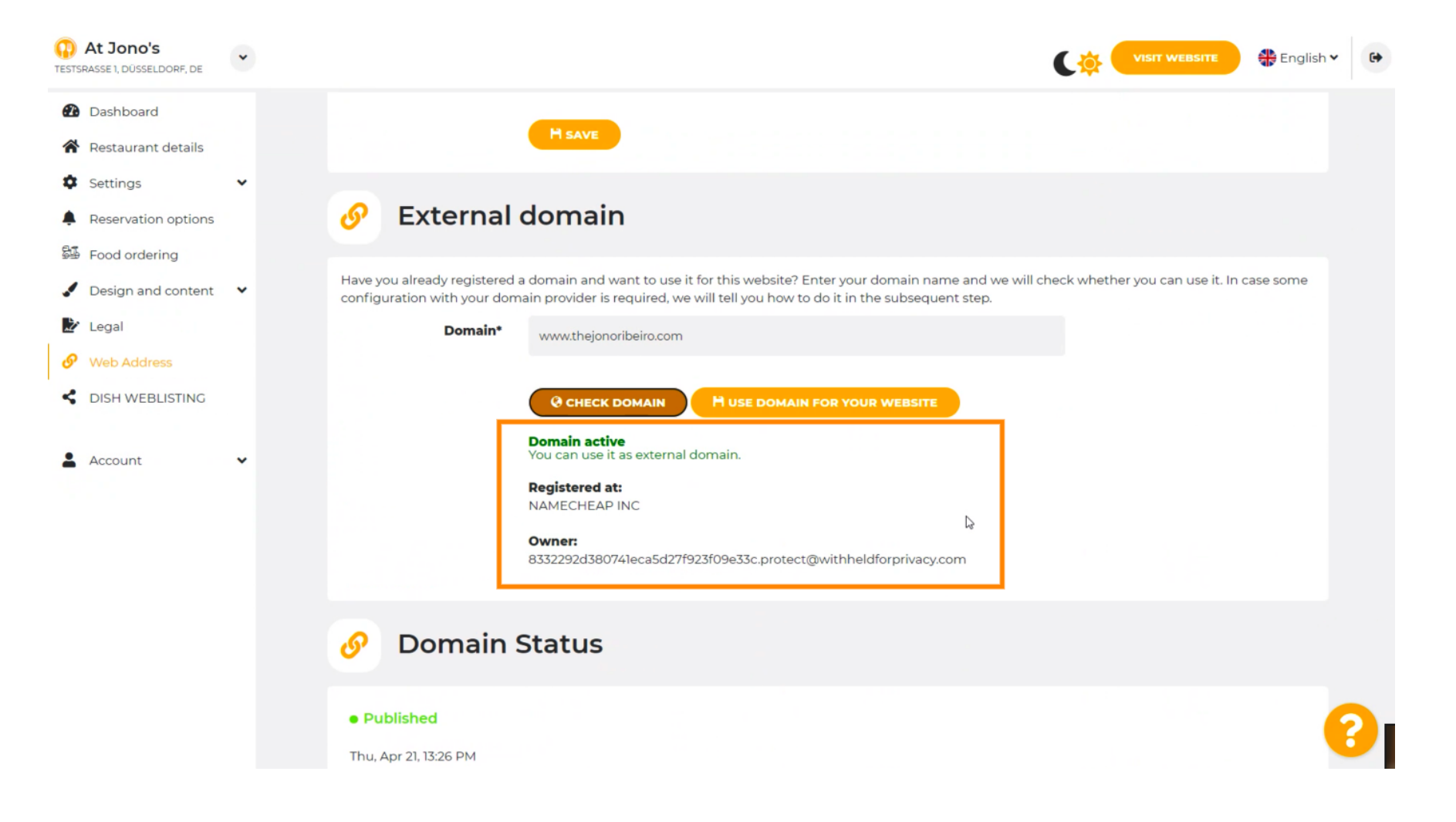

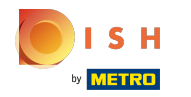

# • Kliknite KORISTI DOMENU ZA VAŠU WEB STRANICU .

| At Jono's     TESTSRASSE 1, DÜSSELDORF, DE             | • | VISIT WEBSITE 🕀 English 🗸 🕞                                                                                                    |
|--------------------------------------------------------|---|----------------------------------------------------------------------------------------------------|
| <ul><li>Dashboard</li><li>Restaurant details</li></ul> |   | H SAVE                                                                                                    |
| Settings     Reservation options                       | ~ | 🔗 External domain                                                                                                    |
| <ul> <li>Design and content</li> </ul>                 | • | Have you already registered a domain and want to use it for this website? Enter your domain name and we will check whether you can use it. In case some configuration with your domain provider is required, we will tell you how to do it in the subsequent step. |
| <ul><li>Legal</li><li>Web Address</li></ul>            |   | Domain* www.thejonoribeiro.com                                                                                                    |
| CISH WEBLISTING                                        |   | CHECK DOMAIN     H USE DOMAIN      H) YOUR WEBSITE                                                                                                    |
| La Account                                             | ~ | You can use it as external domain.  Registered at: NAMECHEAP INC                                                                                                    |
|                                                        |   | Owner:<br>8332292d380741eca5d27f923f09e33c.protect@withheldforprivacy.com                                                                                                    |
|                                                        |   | 🔗 Domain Status                                                                                                    |
|                                                        |   | Published Thu, Apr 21, 13:26 PM                                                                                                    |

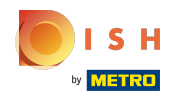

Ovdje vidite naše daljnje korake koje morate izvršiti na zaslonu za postavljanje vlastitog davatelja domene.

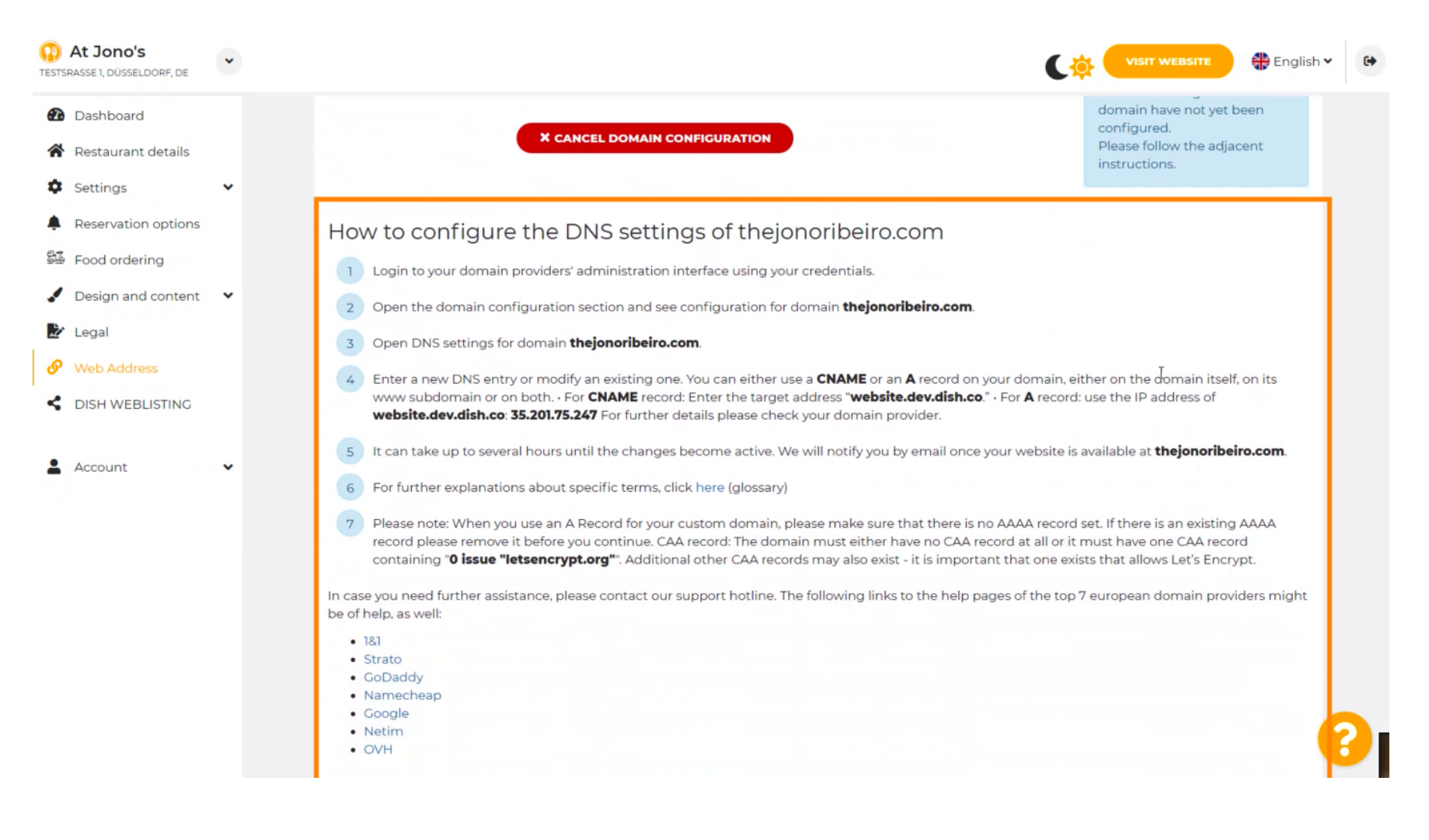

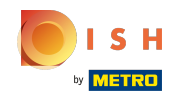

 Ovdje su prikazani neki od najpopularnijih davatelja domena, kliknite na svog davatelja domene za dodatne informacije. Napomena: možete imati i drugog davatelja domene.

| At Jono's     TESTSRASSE 1, DÜSSELDORF, DE                                                                                                    | • | VISIT WEBSITE 🖶 English 🗸 🚱                                                                                                    |
|----------------------------------------------------------------------------------------------------|---|----------------------------------------------------------------------------------------------------|
| <ul> <li>Dashboard</li> <li>Restaurant details</li> <li>Settings</li> <li>Reservation options</li> <li>Food ordering</li> <li>Design and content</li> <li>Legal</li> <li>Web Address</li> <li>DISH WEBLISTING</li> </ul> | * | <ul> <li>How to configure the DNS settings of thejonoribeiro.com</li> <li>Login to your domain providers' administration interface using your credentials.</li> <li>Open the domain configuration section and see configuration for domain thejonoribeiro.com.</li> <li>Open DNS settings for domain thejonoribeiro.com.</li> <li>Enter a new DNS entry or modify an existing one. You can either use a CNAME or an A record on your domain, either on the domain itself, on its www subdomain or on both. For CNAME record: Enter the target address "website.dev.dish.co." - For A record: use the IP address of website.dev.dish.co. 35.201.75.247 For further details please check your domain provider.</li> <li>It can take up to several hours until the changes become active. We will notify you by email once your website is available at thejonoribeiro.com.</li> <li>For further explanations about specific terms, click here (glossary)</li> <li>Please note: When you use an A Record for your custom domain, please make sure that there is no AAAA record set. If there is an existing AAAA record lease remove it before you confirme. CAA record: the day record at all or it must have one CAA record</li> </ul> |
| Account                                                                                                    | * | <ul> <li>containing "0 issue "letsencrypt.org". Additional other CAA records may also exist - it is important that one exists that allows Let's Encrypt.</li> <li>In case you need further assistance, please contact our support hotline. The following links to the help pages of the top 7 european domain providers might be of help, as well: <ul> <li>Isl</li> <li>Strato</li> <li>CoDaddy</li> <li>Namecheap</li> <li>Google</li> <li>Netim</li> <li>OVH</li> </ul> </li> <li>Domain Status 2010 2010 2010 2010 2010 2010 2010 201</li></ul>                                                                                                    |

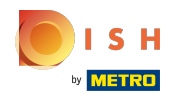

#### (i) To je to. Gotov si.

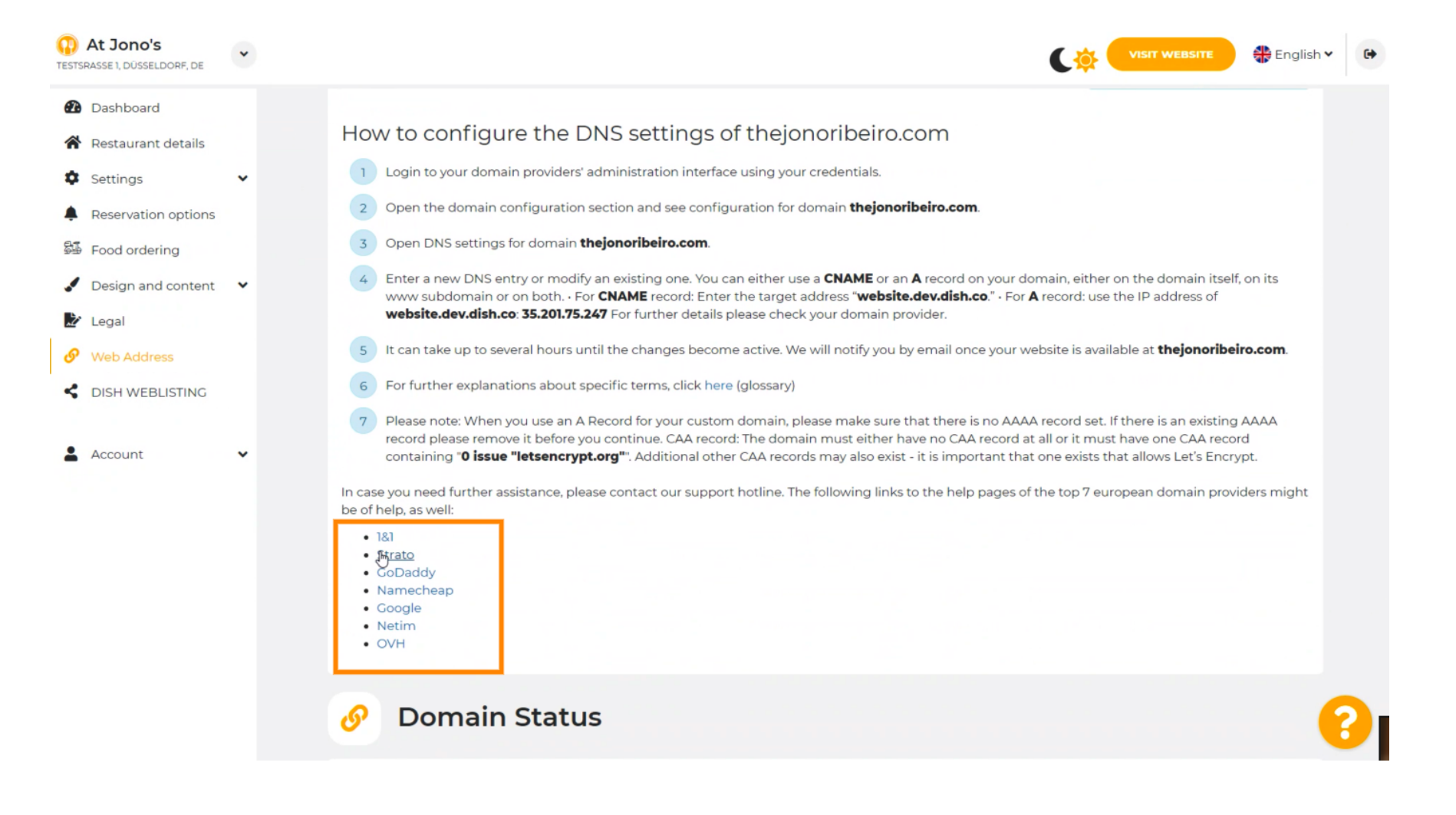

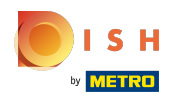

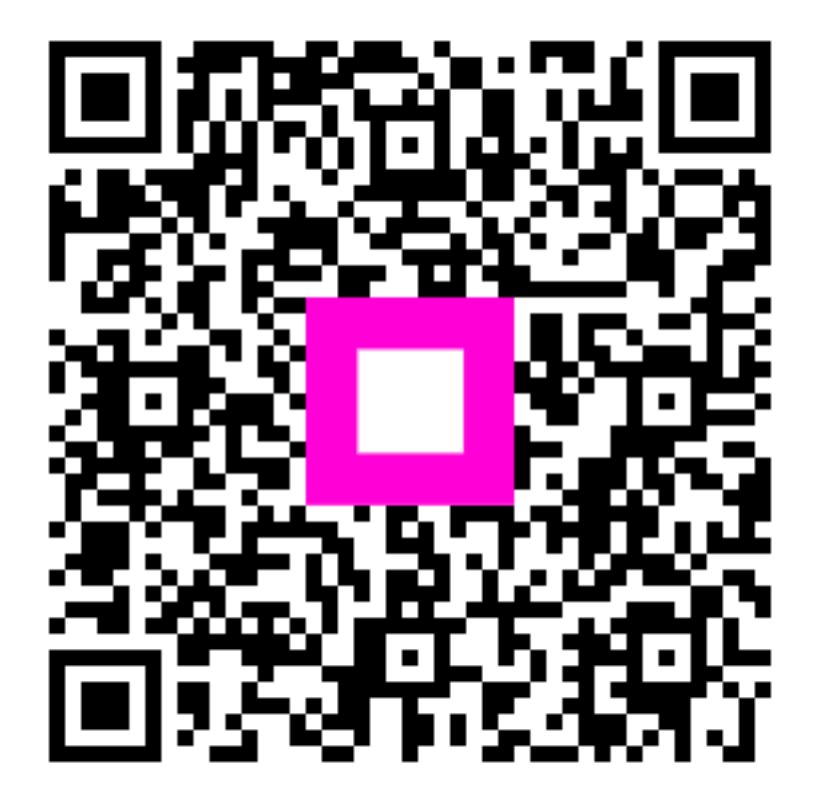

Scan to go to the interactive player